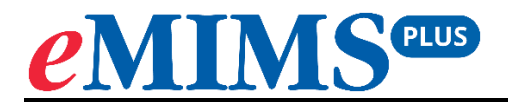

## **Onboarding for the App**

September 2023

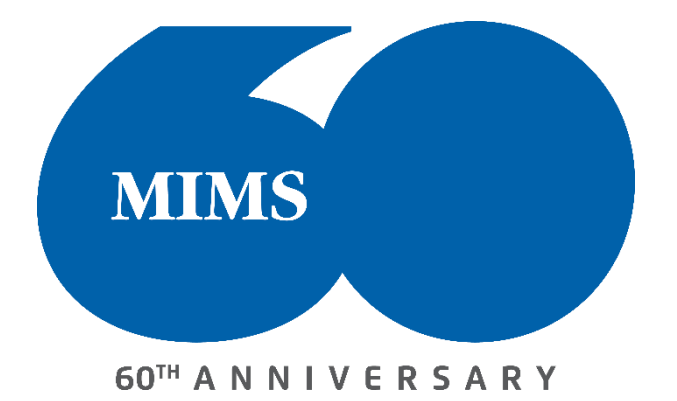

## To download the eMIMSplus app:

1. For Android Devices – Search for eMIMSplus on the Google Playstore or download via the link

https://play.google.com/store/apps/details?id=com.mimsmediconnect.staging.

2. For Apple Devices – Search for eMIMSplus on the Apple Store or download via the link <u>https://apps.apple.com/ie/app/emims-plus/id1630697739</u>.

The eMIMSplus app can be downloaded on the mobile anytime and anywhere when the mobile device is connected to the internet via WiFi/4g/5g.

## To request Mobile Tokens (to login to the eMIMSplus mobile app):

- 1. Login to the browser version of eMIMSplus via library website
- 2. Click on the 'three-line' icon on the top right of the main menu.

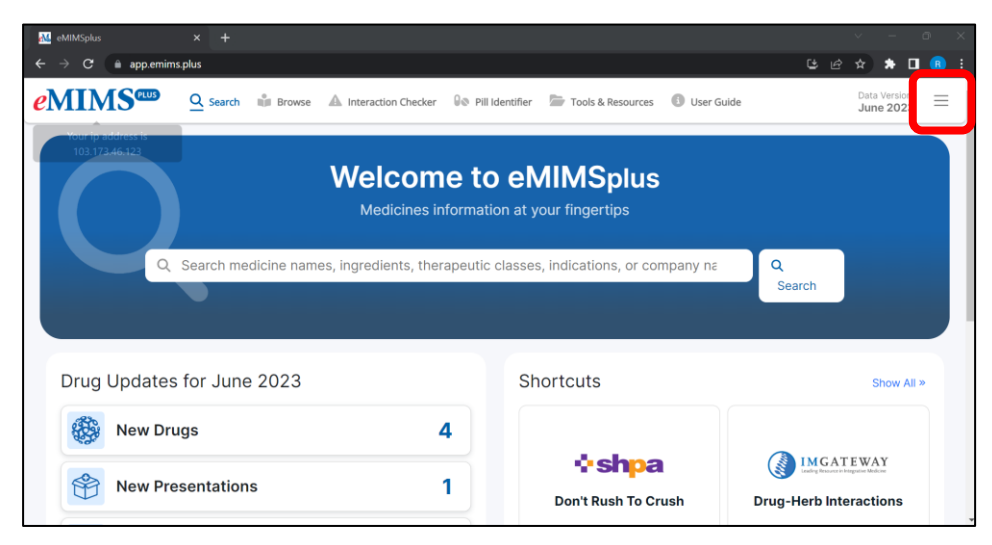

**3.** Click on the 'Request Mobile Token' option.

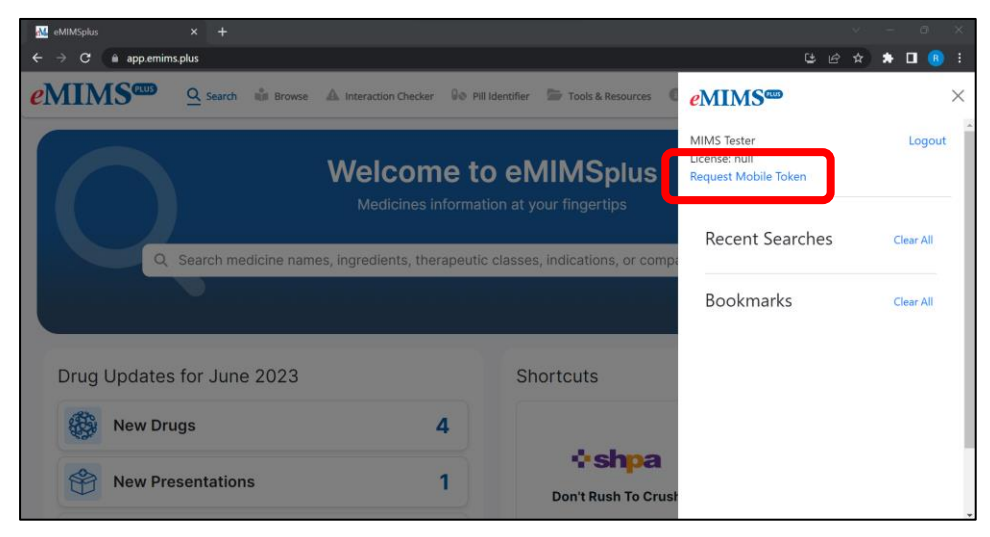

**4.** Submit your email address.

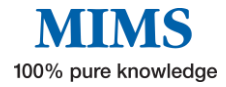

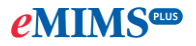

| 🔐 eMiMSplus × +                                           |                                                                 | ×                                                    | - 0 X         |
|-----------------------------------------------------------|-----------------------------------------------------------------|------------------------------------------------------|---------------|
| eminselus<br>eminselus<br>eminselus<br>Q search un Browse | 🛦 Interaction Checker 🛛 🔒 Pill Identifier 🔭 Tools & Resources 🤅 | eMIMS <sup>con</sup>                                 | * • • • • • • |
|                                                           | Welcome to eMIMSplus                                            | MIMS Tester<br>License: null<br>Request Mobile Token | Logout        |
| Q. Search medicine part                                   | eMIMS <sup>COD</sup> Mobile Token Request ×                     | Recent Searches                                      | Clear All     |
|                                                           | Please enter your email to receive your token<br>Email address  | Bookmarks                                            | Clear All     |
| Drug Updates for June 2023                                | Submit                                                          |                                                      |               |
| New Drugs                                                 | 4                                                               |                                                      |               |
| New Presentations                                         | 1 Don't Rush To Crush                                           |                                                      |               |

- 5. You'll receive a token via mail in the email address entered by you.
- 6. Access the app on your mobile device. Click on 'Login' on eMIMSplus mobile app.

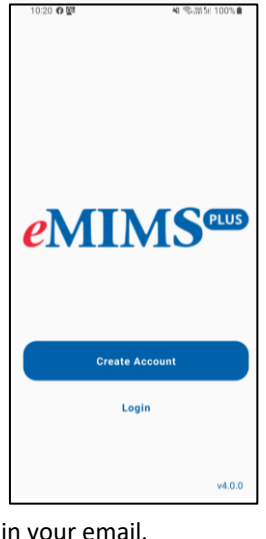

7. Next click "Token" and enter the token in your email.

| 10:20 ண 🖻 🖗  | ▲ 電話計 100%   |
|--------------|--------------|
| Welcome      |              |
| Email        |              |
| Password     | ۵            |
| Login        |              |
| Forgot passw | ord?<br>vith |
| Token        |              |
|              |              |
|              |              |

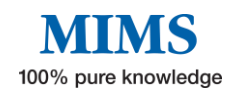